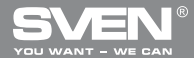

# **USER'S MANUAL**

EVEN

# RX-905 GAMING

www.sven.fi

### User's Manual

#### Thank you for purchasing SVEN PC mouse!

Please read the following instructions carefully before connecting, operating or adjusting this product. Besides, please keep this manual in a safe place for future reference.

#### COPYRIGHT

© 2011. SVEN Company Ltd. Version 1.0 (V 1.0). This manual and information contained in it are copyrighted. All rights reserved.

#### TRADEMARKS

All trademarks are the property of their legal holders.

#### NOTICE OF RESPONSIBILITY RESTRICTION

Despite the exerted efforts to make this manual more exact, some discrepancies may occur. The information of this manual is given on «as is» terms. The author and the publisher do not bear any liability to a person or an organization for loss or damages which have arisen from the information contained in the given manual.

#### СОДЕРЖАНИЕ

| ENG                                | 1 |
|------------------------------------|---|
| 1. SPECIAL FEATURES                | 2 |
| 2. PACKAGE CONTENTS                | 2 |
| 3. SYSTEM REQUIREMENTS             | 2 |
| 4. DESCRIPTION CONSTRUCTION        | 3 |
| 5. CONNECTION                      | 3 |
| 6. SOFTWARE INSTALLATION           | 4 |
| 7. SOFTWARE INTERFACE INSTRUCTIONS | 7 |
| 8. TROUBLE SHOOTING                | 8 |
| 9. TECHNICAL SPECIFICATION         | 9 |
|                                    |   |

Technical support is on www.sven.fi

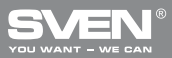

#### 1. SPECIAL FEATURES

- High-precision optical technology
- · Elegant and ergonomic shape of mouse case
- · High sensitivity and operation speed (3600 fps)
- 16 bit path for data transfer
- Full Speed USB
- Tracking speed up to 170 cm/sec
- · Effective on most surfaces
- 4 programmable buttons
- 400/800/1600/2400 dpi switchable (max. 3200 dpi enhanced by software)
- Rubber coating of mouse case
- Wheel LED for different resolution modes
- Drivers installation not required for Windows XP/Vista/7

#### 2. PACKAGE CONTENTS

- Optical gaming mouse 1 pc
- Software CD disk 1 pc
- User's manual 1 pc
- Warranty card 1 pc

#### 3. SYSTEM REQUIREMENTS

- Windows 2000/XP/Vista/7 or higher, Mac OS 10.4 or higher, Linux.
- Free USB port.

### User's Manual

# RX-905 GAMING

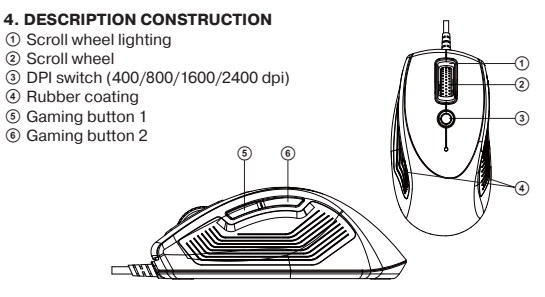

Fig. 1

#### 5. CONNECTION

- · Switch on your PC.
- Connect mouse to PC USB port\*.
- \* Users need to wait for around 10-15 seconds before moving cursor at the first time usage.
- Press dpi switch button ③ to change for different resolution.
- Wheel light indicator has different colors for different resolution modes:
- 400 dpi: Light off;
- 800 dpi: Green light on;
- 1600 dpi: Blue light on (on default);
- 2400 dpi: Red light on.

 Users can change dpi setting from 400 to 3200 dpi installed on default with the software included.

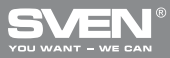

### Tips for gamers

- Try default settings in practice before changing these settings.
- · Practice using dpi switch button before engaging in a serious combat.

 In first-person shooter games it is better to program mouse only for two resolution modes, this way it will work better than using three or more. For shooting use smaller resolution (e.g., 400 dpi), and higher resolution (e.g., 2400 dpi) for quicker games.

 Customize dpi setting for each game according to your specific sensitivity switching needs.

#### 6. SOFTWARE INSTALLATION

Put Software CD disk into CD-ROM. In the coming up window (see Fig. 2) select language and click «OK».

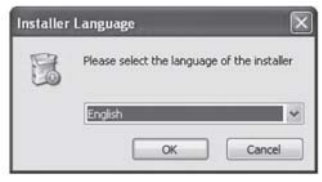

Fig. 2

· Select driver installation in «Gaming Mouse» window and click «NEXT».

### **User's Manual**

# RX-905 GAMING

| Gaming Mon | use - 0.5                    |                                                                 |  |
|------------|------------------------------|-----------------------------------------------------------------|--|
|            | Laser<br>Famîn               |                                                                 |  |
|            | C Seite section              |                                                                 |  |
|            | Select components to install | Chail program<br>Device on Sectory<br>Device on participant for |  |
|            | Second 1.70                  |                                                                 |  |
|            | Canal State (11)             |                                                                 |  |

Fig. 3

· Find destination folder and press «Install».

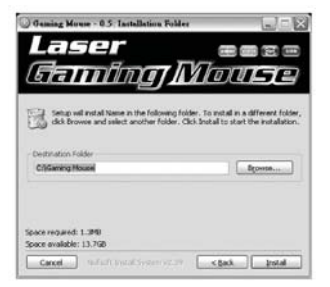

Fig. 4

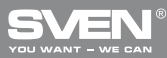

After successful installation click «Close».

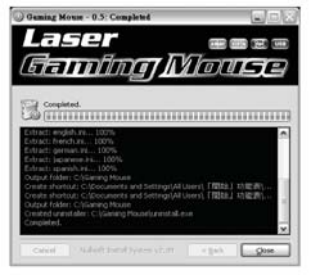

Fig. 5

### Notes

- During software installation close Language Input Method. To avoid possible program conflicts, uninstall other mouse drivers before software installation.
- Gaming software automatically detects mouse connected to PC. After connecting mouse to PC, mouse picture appears in upper right corner.
- After successful software installation, quick launch icon appears in lower right corner.

# RX-905 GAMING

#### 7. SOFTWARE INTERFACE INSTRUCTIONS

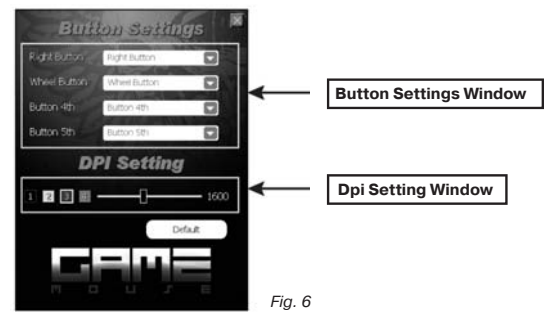

#### Buttons setting

· Gaming mouse has 4 buttons for setting.

 Move cursor of the mouse to Button Setting area and set up function of every button given in the menu (see Fig. 7).

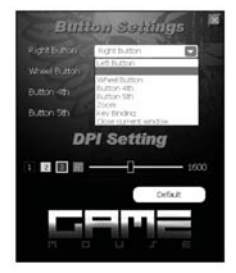

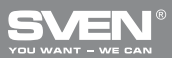

After saving functions, PC automatically saves new settings to the mouse.
Sensitivity level setting

• Gaming mouse has 4 levels of sensitivity: 400/800/1600/2400 dpi. User can choose resolution from 400 dpi to 3200 dpi and assign it to corresponding sensitivity level (see Fig. 8).

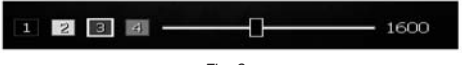

Fig. 8

#### 8. TROUBLE SHOOTING

If some problems occur with mouse, please check for the fol- lowing:

• If there is no external damage, address authorized service center.

 Protect mouse from direct sunlight, moisture, dirt, excessive heat and abrasive chemical detergents.

 If water accidentally gets on the surface of mouse, turn off mouse immediately and address authorized service center. Refrain from using mouse until you receive consultation from qualified specialist.

# RX-905 GAMING

#### 9. TECHNICAL SPECIFICATION

| Parameter, measurement unit | Value                         |
|-----------------------------|-------------------------------|
| OS required                 | Windows 2000/XP/Vista/7       |
| Resolution, dpi             | 400/800/1600/2400 (max. up to |
|                             | 3200 enhanced by software)    |
| Q-ty of buttons             | 5 + 1 (scroll wheel)          |
| Interface                   | USB                           |
| Conformity with             | FCC, CE                       |
| Weight, g                   | 124                           |

#### Notes:

• Technical specification given in this table is supplemental information and can not give occasion to claims.

• Technical specification is subject to change without notice due to improvement of SVEN production.

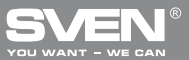

#### Mogenь: RX-905 Gaming

Импортер в России: ООО «СКАНДИТРЕЛ», 111024, РФ, г. Москва, уп. Авиамоторная, д. 65, стр. 1. Уполномоченная организация в России: ООО «РТ-Ф», 105082, г. Москва, ул. Фридриха Энгельса, д. 75, стр. 5. Условия гарантийного обслуживания смотрите в гарантийного талоне или на сайте **www.sven.fi** Гарантийный срок. 12 мес. Срок службы: 2 года. Произведено под контролем «Свен Скандинавия Лимитед», 48310, Финляндия, Котка.

#### Модель: RX-905 Gaming

Постачальник/імпортер в Україні: ТОВ «СВЕН Центр», Київська область, м. Переяслав-Хмельницький, вул. Героїв Дніпра, 31. Призначення, споживчі властивості та відомості про безпеку товару див. у керівництві користувача. Умови гарантійного обслуговування дивіться в гарантійному талоні або на сайті www.sven.fi 12 mic. Гарантійний термін: Строк служби: 2 роки. Товар сертифіковано/має гігієнічний висновок. Шкідливих речовин не містить. Зберігати в сухому місці. Виготовлено під контролем «Свен Скандинавія Лімітед», 48310, Фінляндія, Котка, Котолахдентіє, 15. Зроблено в Китаї.

Produced under the control of Oy Sven Scandinavia Ltd. 15, Kotolahdentie, KOTKA, Finland, 48310. Made in China.

® Registered Trademark of Oy SVEN Scandinavia Ltd. Finland.

# RX-905 GAMING